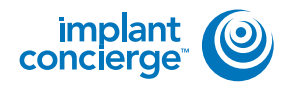

Locate patient in your database and open their case.

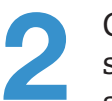

Click on the CBCT scan to select it, but do not open it. It should be outlined in green.

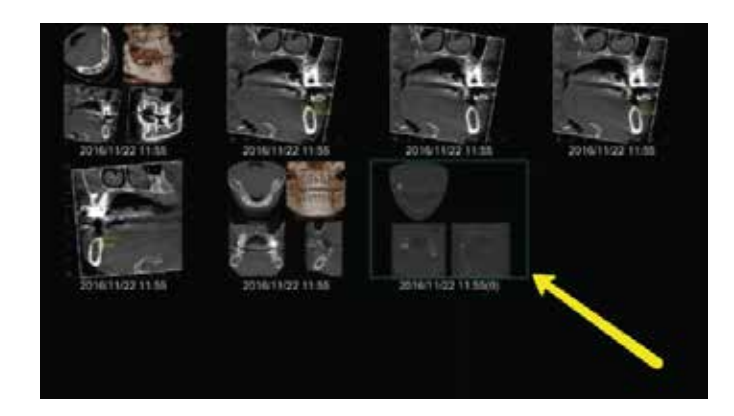

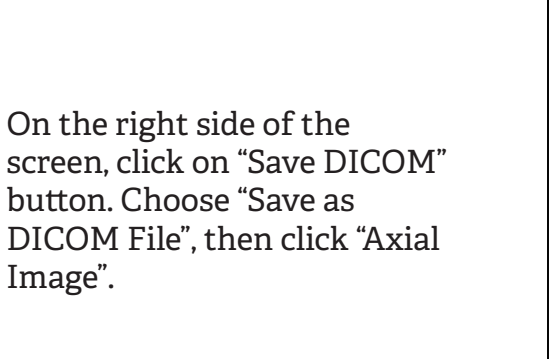

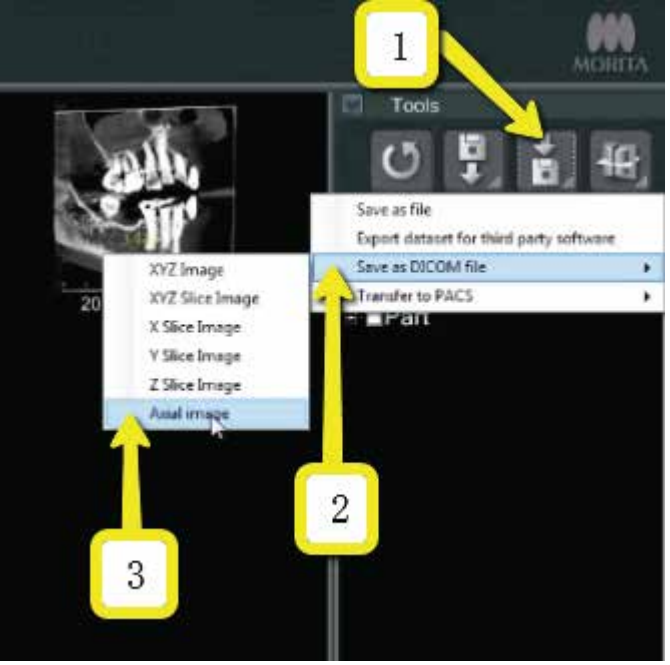

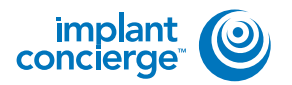

Δ

# **EXPORTING FROM MORITA**

A box will pop-up titled "Slice Setting". Change the "Interval" and "Thickness" to the lowest setting possible (about 0.160 for each setting). Then click "OK".

Accession Number should be

o. Click "OK".

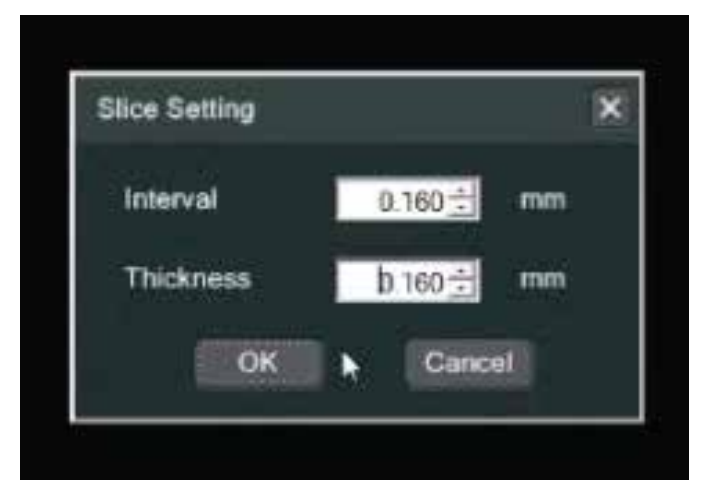

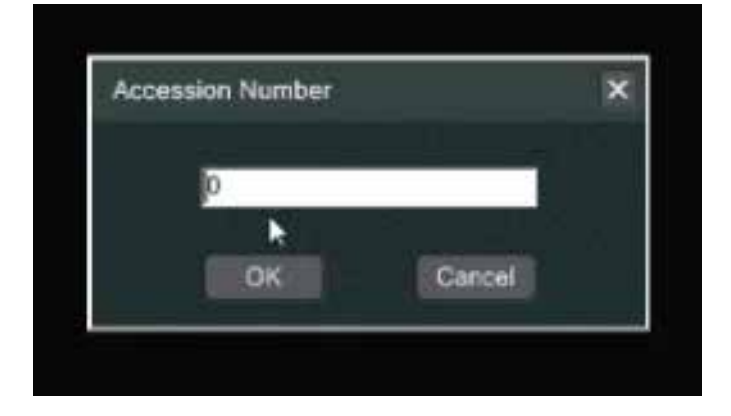

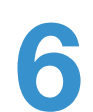

Your DICOM Files are now exporting.

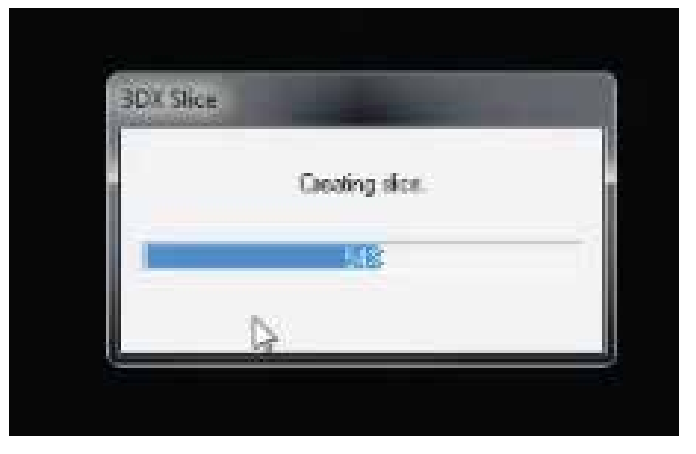

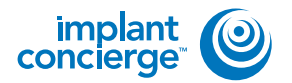

When complete, you will be prompted with a new alert window that says "Finished saving the Axial Image DICOM File". Click "OK"

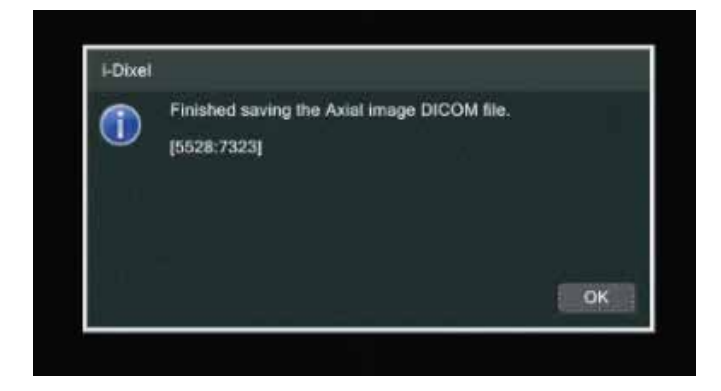

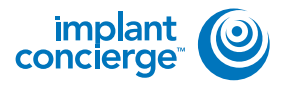

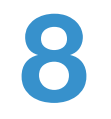

Locate these DICOM files by clicking on "Local Disk (C:)", then "JMoritaMFG", "3Dx", "Simulation".

| P.S. Deleveral                                                                                                 |                   |                                                                                                    |                                                    | (41-)      |        |
|----------------------------------------------------------------------------------------------------|-------------------|----------------------------------------------------------------------------------------------------|----------------------------------------------------|------------|--------|
| -Brack Martin                                                                                                  |                   |                                                                                                    |                                                    |            |        |
| Anter 3 total                                                                                                  | 4=                | ST                                                                                                    |                                                    |            |        |
| 12                                                                                                    |                   |                                                                                                    |                                                    |            |        |
|                                                                                                    |                   |                                                                                                    |                                                    |            |        |
| A constant                                                                                                    |                   |                                                                                                    |                                                    |            |        |
| Contractory (                                                                                                  |                   |                                                                                                    |                                                    |            |        |
|                                                                                                    |                   |                                                                                                    |                                                    |            |        |
|                                                                                                    |                   |                                                                                                    |                                                    |            |        |
|                                                                                                    |                   |                                                                                                    |                                                    |            |        |
|                                                                                                    |                   |                                                                                                    |                                                    |            |        |
| - 14-50                                                                                                    |                   |                                                                                                    |                                                    |            |        |
| 100                                                                                                    |                   |                                                                                                    |                                                    |            |        |
|                                                                                                    |                   |                                                                                                    |                                                    |            |        |
| G + Dreats + In                                                                                                | ADM DO N          | _                                                                                                    |                                                    |            | _      |
| + 2 faceba litera                                                                                              | ant History       | Take non-triad                                                                                                    | 1.ex                                               | the Annala |        |
| E Deathran an An                                                                                               | market /          | 14/2011/1101                                                                                                    | <ol> <li>Alactation</li> <li>Alactation</li> </ol> |            |        |
| E Recent Places                                                                                                |                   | ACREATED ALL AND ALL AND ALL A | and The follows                                    | 0          |        |
| -Bibes                                                                                                    | Aug. 480          | LAUTER LAU                                                                                                    | 104 The Fahilies                                   | 18         |        |
| - D Mass                                                                                                    | ram film          | 101010000000000000000000000000000000000                                                                                                    | the statement                                      |            |        |
|                                                                                                    |                   |                                                                                                    |                                                    | W8-        | -      |
| Aprel gine and interaction                                                                                     | enter ser larine  |                                                                                                    |                                                    |            | 11.2.4 |
| -                                                                                                    | Allowed Territory |                                                                                                    |                                                    |            |        |
| Street                                                                                                    | CONTRACT STATE    |                                                                                                    |                                                    |            |        |
| J free<br>a filter                                                                                             | 1010.001.000      | · · ·                                                                                                    |                                                    |            |        |
| *1.00m                                                                                                    |                   |                                                                                                    |                                                    |            |        |
| an an an an an an an an an an an an an a                                                                       |                   |                                                                                                    |                                                    |            |        |
|                                                                                                    |                   |                                                                                                    |                                                    |            |        |
| -                                                                                                    |                   |                                                                                                    |                                                    |            |        |
|                                                                                                    |                   |                                                                                                    |                                                    |            |        |
|                                                                                                    |                   |                                                                                                    |                                                    |            |        |
|                                                                                                    |                   |                                                                                                    |                                                    |            |        |
| the second second second second second second second second second second second second second second second s |                   |                                                                                                    |                                                    |            |        |
| A Court                                                                                                    | _                 |                                                                                                    | _                                                  | _          | -      |
| -                                                                                                    | 4.00.4            |                                                                                                    |                                                    |            | -      |
| Anter Trees                                                                                                    | manine in         |                                                                                                    |                                                    |            | 21.2.4 |
| African State                                                                                                  | ALIGNER TO ALIGNE | 1                                                                                                    |                                                    |            |        |
| States States                                                                                                  | ALLANDA LINE      |                                                                                                    |                                                    |            |        |
| R and                                                                                                    |                   |                                                                                                    |                                                    |            |        |
| A contract of                                                                                                  |                   |                                                                                                    |                                                    |            |        |
| Area (Marca)                                                                                                   | N                 |                                                                                                    |                                                    |            |        |
|                                                                                                    |                   |                                                                                                    |                                                    |            |        |
|                                                                                                    |                   |                                                                                                    |                                                    |            |        |
|                                                                                                    |                   |                                                                                                    |                                                    |            |        |
|                                                                                                    |                   |                                                                                                    |                                                    |            |        |
|                                                                                                    |                   |                                                                                                    |                                                    |            |        |
| 1                                                                                                    |                   |                                                                                                    |                                                    |            |        |
|                                                                                                    |                   |                                                                                                    |                                                    |            |        |

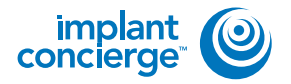

9

Files will be labeled with patient number first, followed by date of scan.

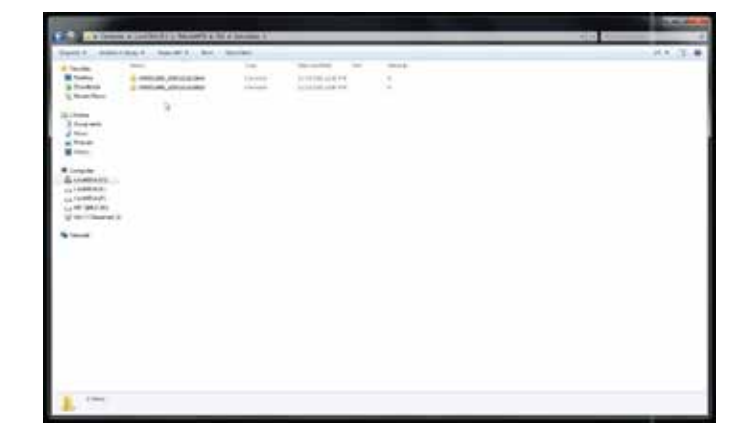

**10** Once you have located the correct scan, right click on the folder, go to "Rename" and type "Patient Last Name, First Name".

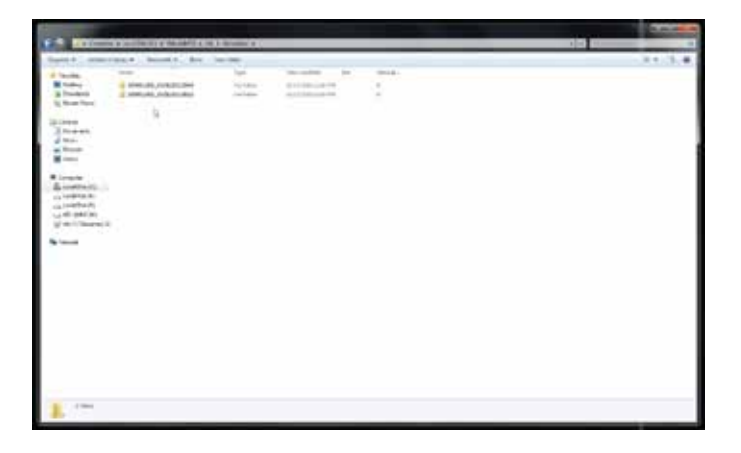

Right click on the patients folder, go to "Send to", and select "Compressed (zipped) folder". A duplicate folder will be made with either a zipper on it, or a blue "Z".

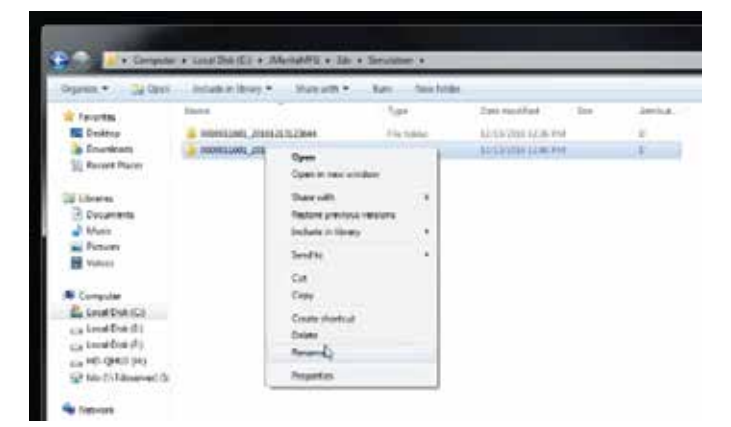

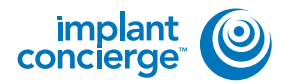

12 To upload the compressed folder, login to Implant Concierge. Click on the patient's name to open the case. Click on the red "Upload DICOM" button.

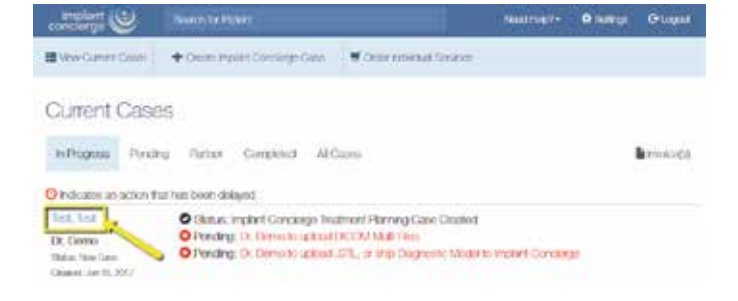

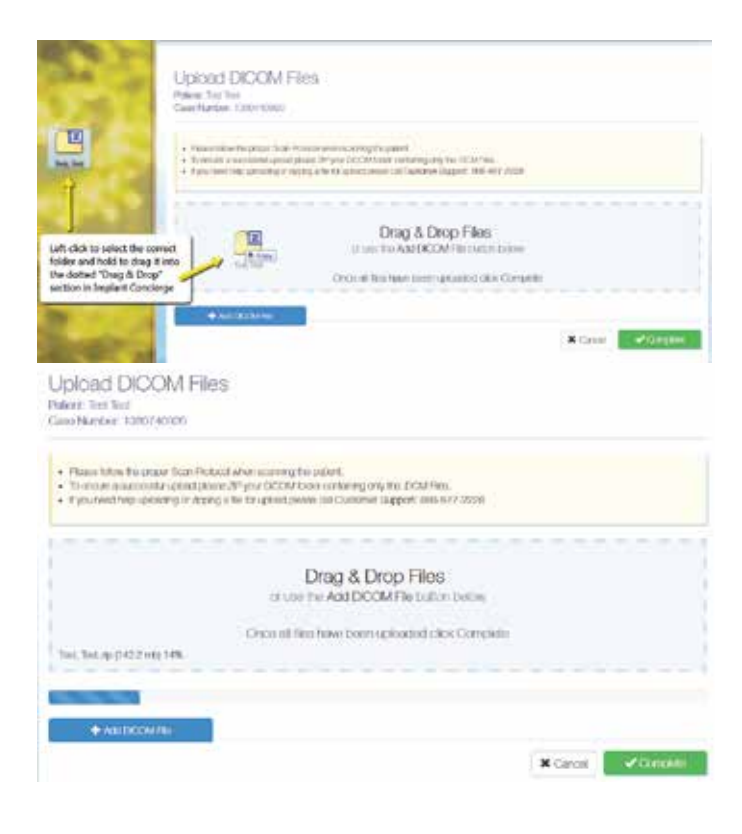

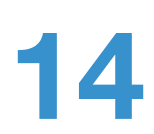

Once the file reaches 100%, click the green "Complete" button.

Drag and drop the folder from

automatically begin uploading.

Concierge. The file will

13 The desktop to Implant

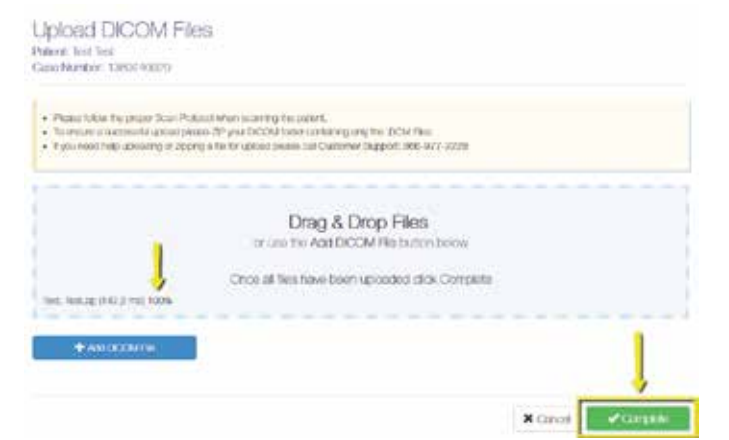

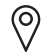

11503 NW Military Hwy, Suite 212 San Antonio, Texas 78231

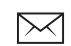

support@implantconcierge.com www.implantconcierge.com

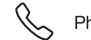